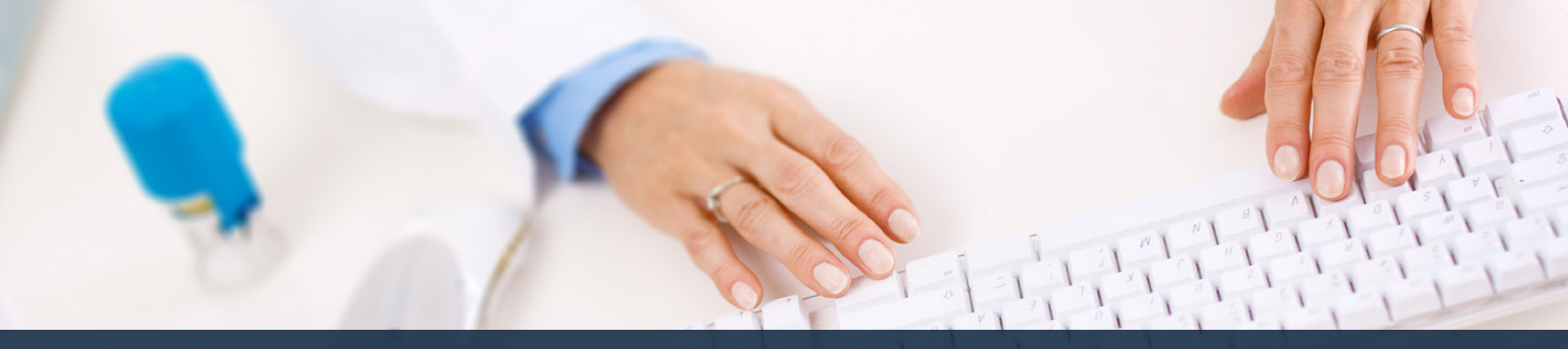

# Schedule360 Captivate Training Editing the Master Schedule

| 🗢 🗢 😒 Active Emple           | www.           | к +       |         |                  |                      |
|------------------------------|----------------|-----------|---------|------------------|----------------------|
| + + C 0                      | apporteres.com |           |         |                  |                      |
| Extense Location BY          | CUP Mar        |           |         | Location         | TX-CUN-              |
| Contract Contract of         | CDH HES        |           |         | - COCUTION       |                      |
|                              |                |           |         |                  |                      |
|                              |                |           |         |                  |                      |
| Directory V                  |                |           |         |                  |                      |
| Texas - CLIN - Staff Aseignm | Iner           |           |         |                  |                      |
| Nerne                        | Summary        | Contect   | Profile | Divisions        | Assignment           |
| Clink Staff                  |                | Color and |         |                  | ()                   |
| ALVA HAREN NOT               | Summary        | Contact   | Profile | Divisions        | Assignment           |
| Aguitar, Kances UMRT         | Summary        | Contact   | Profile | Divisions        | Assignment           |
| Againe, Jmona MA             | Summary        | Carted    | Profile | Divisions        | Assignment           |
| Ageine, Juan NGT             | Summary        | Contact   | Profix  | Divisions        | Assignment           |
| Adaco, Awsie PSA             | Buckbary       | Context   | Profin  | Divisions        | Assignment           |
| Allen, Kilety PSA            | Buckbary.      | Cartest   | Profile | Divisions        | Assignment           |
| Azzari, Noor MA              | Buttoham       | Contact   | Prefic  | Divisions        | Assignment           |
| Sedillo, Ashiey MA           | Summers        | Context   | Protect | Charlotte        | Assegment            |
| Baker, Jasmine PGA           | Summary        | Contact   | Profile | Divisions        | Assignment           |
| Borara Britary MA            | Summers.       | Contact   | Entite  | Divisions        | desciptioned.        |
| Bhalt, Foxen MDT             | Same.          | Carlad    | Paulika | Division         | Assistant            |
| Bong, Justin HCP             | Extension      | Cartiel   | Prolity | Divisions        | 2000pppment          |
| Scarren, Taylor: RT          | Accessory.     | Calat     | Pudle   | Division         | Anniarated           |
| CERNANTES, JOSE LART         | Summary        | Cortost   | Profile | Divisions        | Applignment          |
| Cadesa, Aaliyah MA           | Account        | Cartest   | Profes  | Divisions        | Anniproment          |
| Cents, Merice PEA            | Summary        | Contact   | Profile | Divisions        | Appignment           |
| Casawr, Watts NCT            | Samary.        | Content   | Profe   | Divisions        | Assignment           |
| Cestilo, Christopher LMRF    | Gammary        | Contact   | Profile | Divisions        | Accignment           |
| Chevina, Dealing NCT         | Summary        | Contact   | Profes  | <b>Divisions</b> | Assignment           |
| Cheshim, Courtany MA         | Dummary        | Cartad    | Profile | Divisions        | Annighment           |
| Cheshiro, Coursey MA         | Sammary        | Contact   | ProTec  | Divisions        | Asseptiment          |
| Cipina Daviel UNIRT          | Sumar          | Cartest   | Fuelle  | Divisions        | Apploancel           |
| Clark, Lauren NCT            | Summary        | Contact   | Protec  | Divisions.       | Assignment           |
| Contrieras, Jonatha 5 LMRT   | Bannary.       | Calad     | Pulle   | Division         | deelucational        |
| Chuz, John MA                | Bannary        | Contact   | Pretic  | Divisions        | Appendix             |
| And Harris Dill.             |                | -         | -       | -                | in the second second |

### Select the Master Schedule from the Admin tab

| Sunday D<br>Ingroyae Proble Eng<br>a v Or | Nyee Type Skill                                                                            |                                                                 |           |       |                        |                 |                          |                                             |  |  |
|-------------------------------------------|--------------------------------------------------------------------------------------------|-----------------------------------------------------------------|-----------|-------|------------------------|-----------------|--------------------------|---------------------------------------------|--|--|
| imployes Profile Emp                      | kayee Type Skill                                                                           |                                                                 |           |       | -select                | Capy            | Release To               | All -select Update                          |  |  |
| a v (0#                                   |                                                                                            | 5NR 0                                                           | are Corea | Total | Release<br>To All      | Update<br>Setup | Deteta<br>Setap          | Notes                                       |  |  |
|                                           | is Staff v     Standard v                                                                  |                                                                 |           |       | (A weeks v)            | Update          | Delete                   |                                             |  |  |
| kay 🗸 🤃                                   | u tial v   tianieri v                                                                      | (84150 V) [                                                     |           |       | (14 weeks v            | Update          | Delete                   |                                             |  |  |
| 4 V) (8#                                  | u Staff v   [Standard v]                                                                   | (81-5p v) [                                                     |           |       | LA weeks v             | Update          | Delete                   |                                             |  |  |
| - 11A<br>- 32P<br>- 33E<br>- 7A           | a new need to your i<br>di New Record on the<br>like to add on additio<br>1<br>0<br>0<br>0 | tractor schedule<br>e day you would<br>wai shift<br>0<br>0<br>0 |           |       | 87<br>3<br>3<br>0<br>0 |                 | emplate u<br>o<br>o<br>o | ed to generate shifts for<br>your location. |  |  |
| Employee                                  | Employee                                                                                   | Employee                                                        | Skill     | Shift | Release                |                 | Update                   | Defete Notes                                |  |  |

The master schedule is the daily template used to generate shifts for your location. To add a new need to your master schedule click Add New Record on the day you would like to add an additional shift.

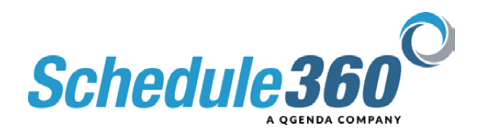

| ●● ● ② Mana<br>← → ♂ ☆ @        | r Schedule X<br>tsau.appsforte.com/sa       | +<br>erŲtsa Job_schd.mstr7i_arg=654802.At | PM11340VK-3807-1                               |                                 |                      |                                 |                                                                             | 1                                                   | پ<br>د ه ه م 🖗 ۱                                          |                                          |                     |  |              |                |               |
|---------------------------------|---------------------------------------------|-------------------------------------------|------------------------------------------------|---------------------------------|----------------------|---------------------------------|-----------------------------------------------------------------------------|-----------------------------------------------------|-----------------------------------------------------------|------------------------------------------|---------------------|--|--------------|----------------|---------------|
| Facilities Location             | TX - CLIN - Watto                           | All Locations TX+C                        | CLIN - Wato                                    | 3                               |                      | ●●● ⊚ we<br>← → ♂ �             | ener Schedule 3                                                             | +<br>rVtsa.job_schd.mstr7t_arg                      | -654602;A7M11340VK.38                                     | 07.1                                     |                     |  |              | 6 ¢            | ,<br>*□(∳)    |
| TX - GLIN - Waco: Ma            | ster Schedule - Sunday                      | ·                                         | select- Capy                                   | Palence To All Estinct          | - Update             | Facilities Loca                 | tion TX - CLIN - Wate                                                       | All Locatio                                         | TX - CLIN - Waso                                          | -                                        |                     |  |              |                |               |
| Employee Profile En             | uniyee Type Skill<br>Ina Gall V (Service V) | Shift Core Core Total   (ba-lg_w) 1 0 1 0 | Relates Update Solup<br>To All Solup<br>Update | Defete<br>Server                | -                    | TX - CLIN - Water I             | Master Schedule - Sunda;                                                    |                                                     |                                                           |                                          |                     |  | Scheduling • | Slaff + HH + A | Amin - Logour |
| Internet Solution               | he Job Profile for view hedule addition     |                                           | (4 weeks v) Update                             | Delete                          |                      | Employee Profile                | Employee Type Skill                                                         | Shitt Core Cor                                      | Relate U                                                  | Capy Palesse To<br>plate Delete<br>Setup | All assist. Viplate |  |              |                |               |
| +                               |                                             | Add New Record                            |                                                |                                 |                      | R Hay V                         | (ine ball v) (becast v)   (ine ball v) (becast v)   (ine ball v) (becast v) | (aray v 1 4<br>(aray v 1 4<br>(aray v 1 4           | 1 (1.10000 V) (0)   1 (1.10000 V) (0)   1 (1.10000 V) (0) | odate Defete                             |                     |  |              |                |               |
| 7A - 11A<br>11A - 3P<br>3P - 7P | PEA<br>1<br>1                               | 1<br>1<br>1<br>1<br>0                     | 817<br>3<br>3<br>3                             | DN Total<br>0<br>0<br>0         | Tetal<br>3<br>3<br>3 | V                               | Construct (Standard V                                                       | (claim > v)   E   E<br>Add No                       | Record                                                    | date   Delete                            |                     |  |              |                |               |
| 11P - 3A<br>3A - 7A             | 0                                           | 0                                         | 0                                              | 0                               | 0                    | 7A - 11A<br>11A - 3P            | PBA<br>1                                                                    | <b>WA</b><br>1                                      | NT<br>1                                                   | PPL Total<br>0                           | Total               |  |              |                |               |
| Employee                        | Employee<br>Profile                         | Employee Skill Shitt                      | Release U<br>to all 5                          | lydiate Deleta<br>bet up Set up | Notes                | 79 - 119<br>119 - 3A<br>3A - 7A | 0                                                                           | 0                                                   | 0<br>0<br>0                                               | 0<br>0<br>0                              | 0<br>0<br>0         |  |              |                |               |
|                                 |                                             |                                           |                                                |                                 |                      | Employee                        | Employee<br>Profile                                                         | Special Reserved Core<br>Employee Seal<br>Type Seal | Shifts - Master Schedule<br>Shift Politase<br>to all      | Update<br>Set up                         | Duleta<br>Eat up    |  |              |                |               |
|                                 |                                             |                                           |                                                |                                 |                      |                                 |                                                                             | add new specie                                      | i reserve record                                          |                                          |                     |  |              |                |               |
|                                 |                                             |                                           |                                                |                                 |                      |                                 |                                                                             |                                                     |                                                           |                                          |                     |  |              |                |               |

# Select the Job Profile for the schedule addition

| 🔍 🔍 📀 Meoner Schedule 🛛 🗙 🗣                                                                                                    |                                                                                                    |                                          |
|----------------------------------------------------------------------------------------------------|----------------------------------------------------------------------------------------------------|------------------------------------------|
| ← → C & a tsau.appsfurte.com/serUtsa.job_schd.mstr/ti_arp=654602;APM11340VK.3807:1                                                                                                    | 6 🛠 🗯 🖬 🕐 !                                                                                                    |                                          |
|                                                                                                    |                                                                                                    |                                          |
| Facilities Location TX-CLN-Wato V All Locations TX-CLIN-Wato V                                                                                                    |                                                                                                    |                                          |
|                                                                                                    | O Munief Schwalden X +                                                                                                    |                                          |
|                                                                                                    |                                                                                                    | 0 ± * 🖬 🖗 I                              |
| TX - CLIN - Wate: Master Schedule - Sunday                                                                                                    |                                                                                                    |                                          |
| Solicit-v Copy, Release To All                                                                                                    | awach v Update Facilities Location TX - CLN - Waco All Locations TX - CLN - Waco V                                                                                                    | w.                                       |
| Foreingen Public Employee Tont Solt Shift Care Come Table Release Update Delete                                                                                                    |                                                                                                    | Scheduling + Staff + HR + Admin + Logout |
| To All Solido Selado                                                                                                    | The second second secon |                                          |
|                                                                                                    |                                                                                                    |                                          |
| NA V Dire Bat Strict the Employee Type                                                                                                    | Sunday Sunday Sunday Capy Palaeses To All Savieth Update                                                                                                    |                                          |
|                                                                                                    | Employae Profile Employae Pype Skill Shift Core Cores 1944 To Al Solide Medica Notae                                                                                                    |                                          |
| CONTRACTOR CONTRACTOR DE DE DE CONTRACTOR DE DE DE CONTRACTOR DE DE DE CONTRACTOR DE DE DE CONTRACTOR DE DE DE CONTRACTOR DE DE CONTRACTOR DE DE CONTRACTOR DE CONTRACTOR | BA V Circ bat V Devent V Soc. Sp. V 1 8 1 (A restit V Update Details                                                                                                    |                                          |
| Add New Record                                                                                                    | [ 15 May                                                                                                    |                                          |
|                                                                                                    | MA V Concentry Decket V (n · (p · V ) I I I (n main V Update ) Decket )                                                                                                    |                                          |
| PEA MA RT RV Telai                                                                                                    |                                                                                                    |                                          |
| 7A-11A 1 0                                                                                                    |                                                                                                    |                                          |
| 11A - 3P 1 1 1 0<br>3P - 7P 1 1 1 0                                                                                                    | Add New Paccord                                                                                                    |                                          |
| 79 - 119 0 0 0 0                                                                                                    |                                                                                                    |                                          |
| 11F-3A 0 0 0 0 0                                                                                                    | O PEA MA RT PN Total Total                                                                                                    |                                          |
|                                                                                                    | PA-SLA 1 1 0 3   1.4.9P 1 1 3 0 3                                                                                                    |                                          |
| Special Reserved Core Shifts - Master Schedule                                                                                                    | 19-19-10 1 1 0 3                                                                                                    |                                          |
| Employee Employee Skill Shift Release Updata Deb<br>Employee Profile Type Skill Shift to all Set up Set                                                                                                    | Notes Notes 137-34 0 0 0 0 0 0                                                                                                    |                                          |
|                                                                                                    | 3A-7A 0 0 0 0 0                                                                                                    |                                          |
| add new special reserve record                                                                                                    | The second second second second second second second second second second second second second second second se                                                                                                    |                                          |
|                                                                                                    | Employee Employee non the Related Update Output                                                                                                    |                                          |
|                                                                                                    | Angeloyee Profile Type set of the East up East up Telowe                                                                                                    |                                          |
|                                                                                                    | add new special reserve record                                                                                                    |                                          |
|                                                                                                    |                                                                                                    |                                          |
|                                                                                                    |                                                                                                    |                                          |
|                                                                                                    |                                                                                                    |                                          |
|                                                                                                    |                                                                                                    |                                          |
|                                                                                                    |                                                                                                    |                                          |

Select the Employee Type for the schedule addition

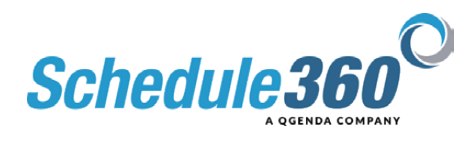

| ••• © Nee            | er Schedule x              | •                            |                   |                    |                 |                      |                             |                                                                                                    | ***               |                   | ~                 |                |  |            |                |                |
|----------------------|----------------------------|------------------------------|-------------------|--------------------|-----------------|----------------------|-----------------------------|----------------------------------------------------------------------------------------------------|-------------------|-------------------|-------------------|----------------|--|------------|----------------|----------------|
| Facilities Locat     | on TX - CLIN - Watto       | All Locations                | TX - CLIN - Wato  | ~                  |                 |                      | Monte Entraduio             |                                                                                                    |                   |                   |                   |                |  |            |                |                |
|                      |                            |                              |                   |                    |                 | + - C 0              | a tsau.appsforte.com/si     |                                                                                                    |                   |                   |                   |                |  |            |                | * • •          |
| TX - CLIN - Wato: M  | aster Schedule - Sunday    |                              |                   |                    |                 |                      |                             |                                                                                                    |                   |                   |                   |                |  |            |                |                |
|                      |                            |                              | -select ~ C       | Doty. Release To A | -select- Vpdate | Eacilities Lo        | cation TX - CLN - Watto     | ~ /                                                                                                    | All Locations     | TX - CLIN - Wato  | v                 |                |  |            |                | 8              |
| Employee Profile E   | ingkayee Type Skill        | Shift Core Cores To          | est Release Up    | date Delete        | Notes           |                      |                             |                                                                                                    |                   |                   |                   |                |  | Scheduling | • Staff • HR • | Admin - Logour |
| (25k V)              | Cara Stat v Stavlart v     | (a.p. v)                     | (Lynnie V) Up     | date Defete        |                 | TX - CLIN - Web      | : Master Schedule - Sunday  |                                                                                                    |                   |                   |                   |                |  |            |                |                |
| (8-8ay) (            | cina teall v [teaslert v]  | Gerse Select the Shift I     | ime weeks v Up    | date Delete        | 2               | CITY OF              | E                           |                                                                                                    |                   | -select -         | Capy Palease      | To All -select |  |            |                |                |
| (NA v) (             | Ciril Staff v [Standard v] | (in the dropes               | Up                | date Delete        |                 | Employee Profile     | Employee Type Skill         |                                                                                                    | Core Cores 10     | Release           | Update Delete     | Notes .        |  |            |                |                |
| (ucr ~ )             | (Instate) (Stanlard v      | (                            | (A yeaks v) Up    | date Delete        | 3               | [858 V]              | Cirie Staff V Standard V    | (Ba - Sp V)                                                                                                    |                   | TO AI             | Update Delete     |                |  |            |                |                |
|                      |                            | Add New Reco                 | ed]               |                    |                 | (1.4ay               | (Orn Staff V) [Standard V]  | (8415p V)                                                                                                    |                   | (14 weeks V)      | Update Defete     | i a            |  |            |                |                |
|                      |                            |                              |                   |                    |                 | (MA ~~)              | Cinis Staff v   Etarolant v | (da - Sp                                                                                                    |                   | (A weeks V        | Update ] [ Delete | 10 1           |  |            |                |                |
|                      | PEA                        |                              | RT                | EN Total           | Total           | (ucr ~)              | Ciris Statt v Standard v    | a - famer                                                                                                    |                   | (4 weeks V)       | Update Delete     |                |  |            |                |                |
| 74 - 114<br>114 - 3P | 1                          | 1                            | 1                 | 0                  | 3               |                      |                             | 04 - 54<br>14 - 54                                                                                                    | Add New Rece      | el l              |                   |                |  |            |                |                |
| 39 - 79<br>79 - 119  | 0                          | 0                            | 0                 | 0                  | 3               |                      |                             | And the second                                                                                                    |                   |                   |                   |                |  |            |                |                |
| 11P - 3A<br>3A - 7A  | 0                          | 0                            | •                 | 0                  | 0               |                      | PEA                         | Tau Sa<br>Talaysa                                                                                                    |                   | RT                | RN Total          | Total          |  |            |                |                |
|                      |                            |                              |                   |                    |                 | 7A - 11A<br>11A - 3P | 1                           | 7458-520<br>7458-520                                                                                                    |                   | 3                 | 0                 | 3              |  |            |                |                |
| -                    | England                    | Special Reserved Core Shifts | - Master Schedule | India              | Delete          | 3P - 7P<br>7P - 11P  | 1 0                         | Tellar-Da                                                                                                    |                   | 3                 | 0                 | 3              |  |            |                |                |
| Employee             | Profile                    | Type Skill S                 | hit to all        | Set up             | Bet up Notes    | 11P - 3A             | 0                           |                                                                                                    | 2                 | 0                 | 0                 | 0              |  |            |                |                |
|                      |                            | add new special reser        | ve record         |                    |                 | 1.00                 |                             | 04-35<br>04-55                                                                                                    |                   |                   |                   |                |  |            |                |                |
|                      |                            |                              |                   |                    |                 | -                    |                             | 84 - 51<br>54 - 25                                                                                                    | wed Core Shifts   | - Master Schedule | •                 |                |  |            |                |                |
|                      |                            |                              |                   |                    |                 | Employee             | Profile                     | 64-50<br>54-50                                                                                                    | 5411 S            | hit Belease       | Set up            | Set up         |  |            |                |                |
|                      |                            |                              |                   |                    |                 |                      |                             | 94 - 50<br>M-50                                                                                                    | new special reser | ve record         |                   |                |  |            |                |                |
|                      |                            |                              |                   |                    |                 |                      |                             | 94 - 87<br>94 - 20                                                                                                    |                   |                   |                   |                |  |            |                |                |
| 1                    |                            |                              |                   |                    |                 |                      |                             | 04 - 50<br>64 - 52s                                                                                                    |                   |                   |                   |                |  |            |                |                |
|                      |                            |                              |                   |                    |                 |                      |                             | 04 - 54<br>04 - 54                                                                                                    |                   |                   |                   |                |  |            |                |                |
|                      |                            |                              |                   |                    |                 |                      |                             | 04-85<br>X04-109                                                                                                    |                   |                   |                   |                |  |            |                |                |
|                      |                            |                              |                   |                    |                 |                      |                             | , in the second second se |                   |                   |                   |                |  |            |                |                |

#### Select the Shift time from the dropdown

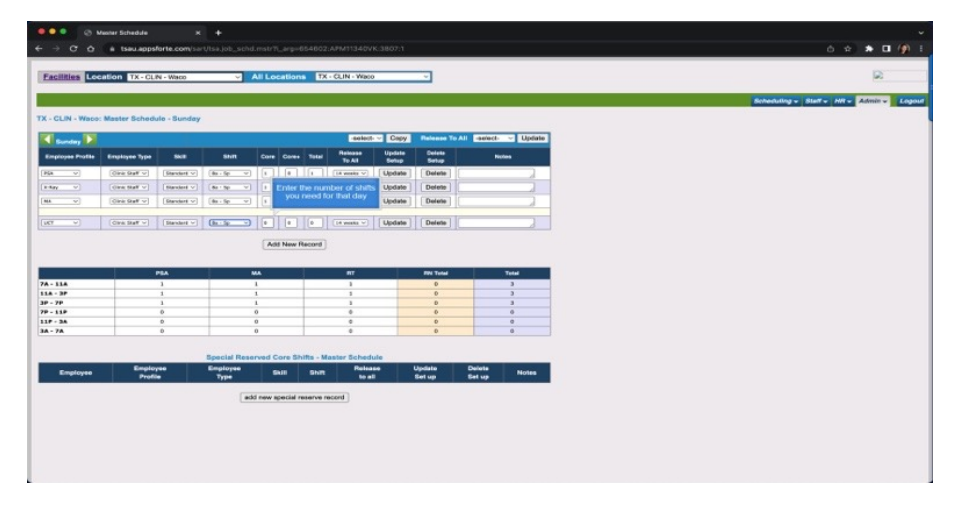

#### Enter the number of shifts you need for that day

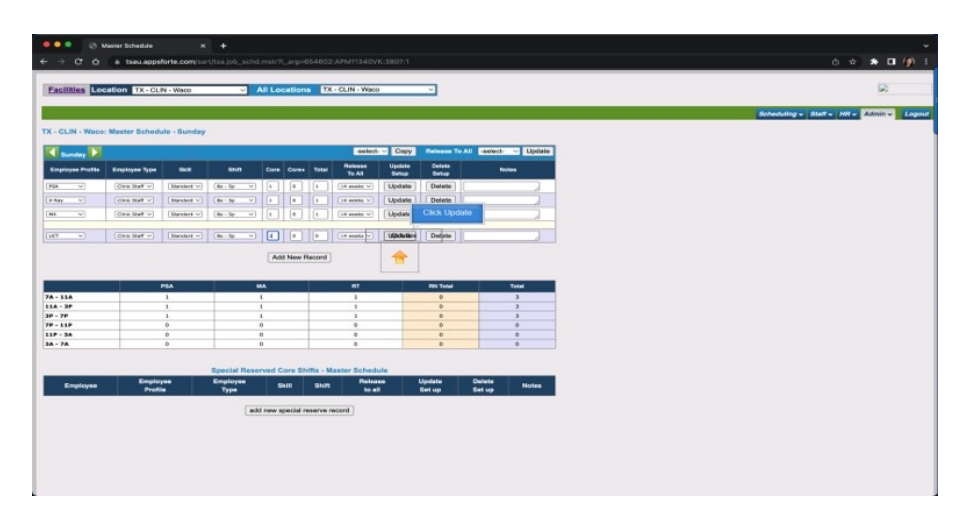

## Then Click Update

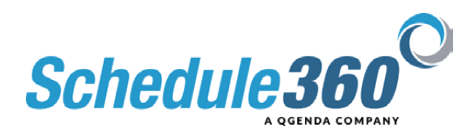

| and the local division of the local division of the local division |                        |                       |             |           |                                | -                |                        |                                  |
|----------------------------------------------------------------------------------------------------|------------------------|-----------------------|-------------|-----------|--------------------------------|------------------|------------------------|----------------------------------|
| actions 100                                                                                                    | Calson TX-CEN-Wa       | 10 V A                | II LOCATION |           | - CALIN - MIRCO                |                  |                        |                                  |
|                                                                                                    |                        |                       |             |           |                                |                  |                        | Scheduling + Staff + Hit + Admin |
| - CLIN - Wate                                                                                                    | : Master Schedule - Se | inday                 |             |           |                                |                  |                        |                                  |
| Sunday D                                                                                                    |                        |                       |             |           | select - Copy                  | Release T        | All -select- V Update  |                                  |
| Employee Profile                                                                                                    | Employee Type 5        |                       | Core Core   | Total     | Release Update<br>To All Setup | Delete<br>Setup  | Notes                  |                                  |
| Ha v                                                                                                    | Circ Stall v           | anti v (da i Sp. – v) |             |           | -                              |                  |                        |                                  |
| a-key v                                                                                                    | (Internet of State     | aat v] (8a : 5p v)    |             | 0         | Master Schedulo for S          | d to the iunday  |                        |                                  |
| 84. V                                                                                                    | Ciric Stall v          | ent v (da - Sp v)     |             |           |                                | _                | ( )                    |                                  |
| u(0 v)                                                                                                    | (Inc. 51.08 v) [51.00  | 44 V (84 - 50 V)      |             |           | (in wrette v) Update           | Delete           |                        |                                  |
|                                                                                                    | PSA                    | MA                    | 18 1        | RT        | WEY                            | 881              | Iotal Total            |                                  |
| A - 11A                                                                                                    | 1                      | 1                     | -           | 1         | 1                              |                  |                        |                                  |
| - 78                                                                                                    | 1                      | 1                     | -           | 1         | 1                              |                  |                        |                                  |
| P - 11P                                                                                                    | 0                      | 0                     |             | 0         | 0                              |                  | 0                      |                                  |
| LP - 34                                                                                                    | 0                      | D                     |             | 0         | 0                              |                  | 0                      |                                  |
|                                                                                                    | 0                      | 0                     | -           | •         |                                | 1                |                        |                                  |
| A - 7A                                                                                                    |                        |                       | and Core S  | hifts - A | laster Schedule                |                  |                        |                                  |
| A - 7A                                                                                                    |                        | Special Reserv        |             |           |                                |                  |                        |                                  |
| Employee                                                                                                    | Employee<br>Profile    | Employee<br>Type      | 5411        | Shin      | Release 1                      | Jpdate<br>Set up | Delete Notes           |                                  |
| Employee                                                                                                    | Employee<br>Profile    | Employee<br>Type      | 54II        | Shin      | Reinsee 1<br>to all            | Update<br>Set up | Delete Notes<br>Set up |                                  |

The job has been added to the Master Schedule for Sunday

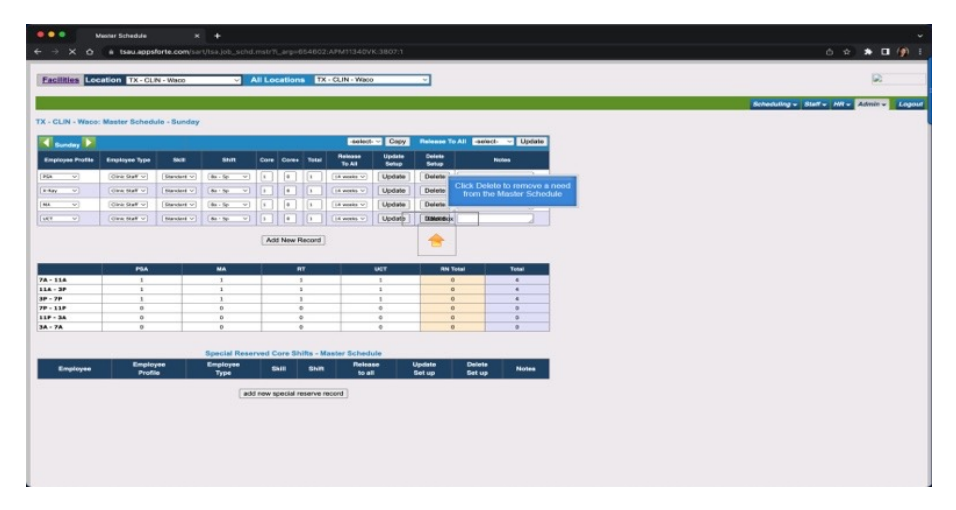

Click Delete to remove a need from the Master Schedule

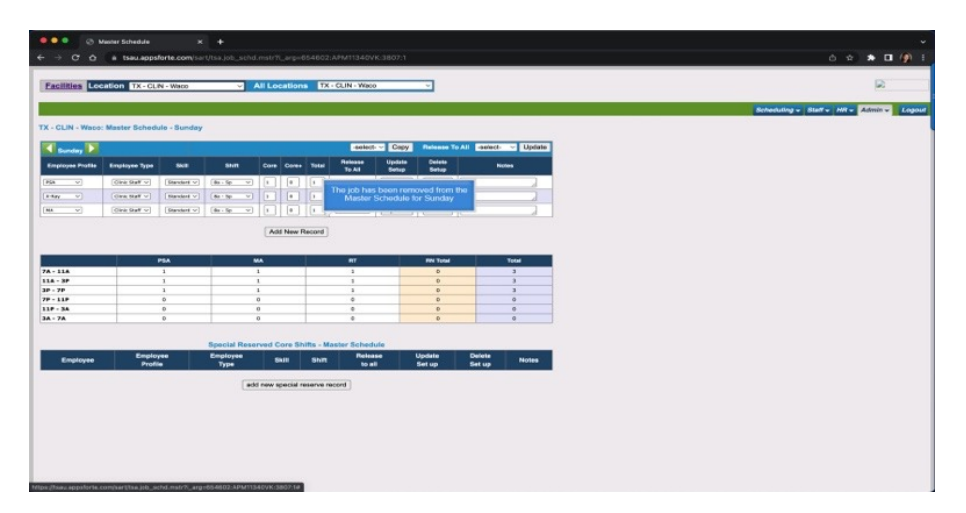

The job has been removed from the Master Schedule for Sunday

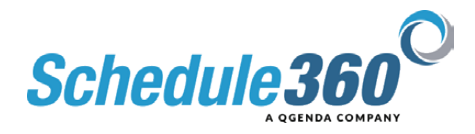

| K - CLIN - Waso                        | : Master Schedu | ilo - Monday   |                                  |                  |         |                    |                                          |           |                            | _                  | You can also adjust existing records to increase<br>the number of shifts or change the other criteria.<br>NOTE: Changes need to be made for each day<br>of the week and will not reflect on the schedule | Scheduling + Staff + MR + Admin + |
|----------------------------------------|-----------------|----------------|----------------------------------|------------------|---------|--------------------|------------------------------------------|-----------|----------------------------|--------------------|----------------------------------------------------------------------------------------------------|-----------------------------------|
| Monday 1                               |                 |                |                                  |                  |         |                    | -select                                  | · · Capy  | Release To                 | All -select- ~ Upd | details for when the next release period is, click                                                                                                    |                                   |
| Employee Profile                       | Employee Type   | 54.0           | 50.0                             | Core             | Cores   | Total              | Release<br>To All                        | Update    | Delete<br>Setup            | Notes              |                                                                                                    |                                   |
| a v                                    | One Stati v     | Standard V     | (da - dq - v)                    |                  |         | 1                  | (14 weaks v)                             | Update    | Delete                     |                    |                                                                                                    |                                   |
| 44Y ~                                  | (000 (000 V)    | [ Standard v ] | (8018p V)                        |                  |         |                    | (14 weeks ~)                             | Update    | Delete                     |                    |                                                                                                    |                                   |
| · ·                                    | Girls Stall w   | [Standard v]   | (da - lip - v)                   | In               |         |                    | (14 weeks w)                             | Update    | Delete                     | 1                  |                                                                                                    |                                   |
|                                        |                 | 1              |                                  | 1                |         | -                  | 1                                        |           | 0                          | 3                  |                                                                                                    |                                   |
| - 7P<br>- 11P<br>P - 3A                |                 | 0              |                                  | 0                | _       |                    | 0                                        |           | 0                          | 6                  |                                                                                                    |                                   |
| - 70<br>- 11P<br>- 11P<br>- 34<br>- 7A |                 | 0              | Special Rese                     | o<br>o<br>nved C | ore Sh  | ifts - Ma          | e<br>e<br>sster Sched                    | ule       | 0                          | 0                  |                                                                                                    |                                   |
| Employee                               | Employ          | 0              | Special Rese<br>Employee<br>Type | o<br>o<br>rwed C | lore Sh | ifts - Mi<br>Shift | e<br>e<br>aster Schedu<br>Retea<br>to at | ule<br>se | 0<br>0<br>Update<br>Set up | Defeta<br>Set up   | 2                                                                                                    |                                   |

You can also adjust existing records to increase the number of shifts or change the other criteria.

NOTE: Changes need to be made for each day of the week and will not reflect on the schedule until the next schedule releases. To view the details for when the next release period is, click on the Admin Tab and select Release Dates.

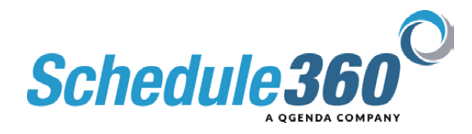